# Пошаговая инструкция для весовщика. Поосное взвешивание на обычных весах с полным заездом TC на платформу

В программном комплексе ВесыСофт Весовой терминал реализован метод определения нагрузки на оси танспорта в момент заезда транспорта на весы. Качество взвешиваний и точность измерений будут зависеть от ряда ограничений, представленных ниже

## Требования и ограничения

- 1. Взвешивание производится при заезде транспорта на весы на скоростях от 1 до 5 км/ч.
- 2. Скорость передачи данных с весового индикатора на компьютер должна быть выше 10 посылок в секунду (рекомендуется не менее 40).
- 3. В весовом индикаторе должна быть отключена фильтрация (установлена в минимальное значение).
- 4. Если при заезде TC наблюдаются большие колебания платформы, то необходимо отрегулировать весы, чтобы снизить эти колебания.
- 5. Угол наклона пандуса относительно платформы весов должен быть минимальный или отсутствовать.
- 6. Относительная погрешность измерения массы оси от 1% до 7%, в зависимости от выполнения описанных выше условий.
- 7. Если масса оси не превышает 400 кг., то система её проигнорирует.

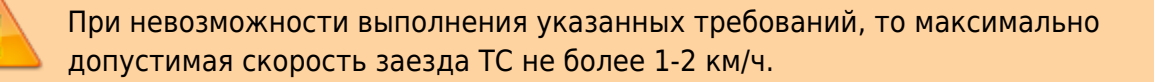

## Настройка режима

1. На странице «Параметры весов» перейдите на закладку «Параметры взвешивания», расположенную снизу от наименования протокола

| Протокол обмена WTM-30                                         | 0                                                                                                    | 0< 🗌 Эмуляция                    |
|----------------------------------------------------------------|----------------------------------------------------------------------------------------------------|----------------------------------|
| Связь Протокол обмена Параметры вз                             | вешивания Результаты взвеш                                                                                            | ивания                           |
| Тип весов<br>Стационарные, с полным<br>Короткие, поосные (взве | заездом TC на весы<br>шивание в движении и стат                                                                       | ике)                             |
| Наименьшее значение<br>взвешивания<br>100 • кг.                | ОПРЕДЕЛЕНИЕ ОСЕЙ<br>Максимальное время<br>между осями<br>Длина платформы<br>Порог определения<br>оси (% от массы оси) | 8 секунд<br>1 т метров<br>50 т % |

- 2. Укажите «Наименьшее значение взвешивания» (по умолчанию 100 кг.).
- «Максимальное время между осями» время, которое программа будет ожидать заезда следующей оси на весовую платформу. Если по истечении этого времени новая ось не заехала на платформу, программа завершит процесс взвешивания и запишет результат в жирнал взвешиваний. (По умолчанию 8 секунд)
- 4. «Длинна платформы» длинна вашей весовой платформы в метрах.
- 5. «Порог определения массы» служебное значение, изменять не нужно.

#### Первое взвешивание

1. Подготовительные операции перед взвешиванием. Перед началом взвешивания убедитесь в том, что на платформе нет посторонних предметов. Показания на табло индикации веса должны быть равны нулю. Может возникнуть ситуация, когда показания на табло отличаются от нуля на -10..20 кг при ненагруженных весах (это может произойти в результате загрязнения платформы, влияния ветра, изменения температуры при длительном простое и т.п.). В этом случае нажмите кнопку «НУЛЬ» (обнуление) на Весовом индикаторе.

Проверьте, показания значений веса на весовом индикаторе и на панели, отображающей вес в программе, они должны совпадать! В ином случае продолжать взвешивание нельзя.

2. Любое взвешивание начинается с кнопки «Новое взвешивание».

| Стремании и от | отчеты                    | Справочники |   | Камера 1<br>Камера 2<br>Камера 3<br>Камера 4 | Весы 1 | >CTAE<<br>O<br>>0< |
|----------------|---------------------------|-------------|---|----------------------------------------------|--------|--------------------|
|                |                           |             | • | ABTOMAT                                      | Bec    | ы пусты            |
| Взвешива       | ания (все)<br>взвешивание | (F10)       |   |                                              |        |                    |

 В момент заезда ТС на весовую платформу, система автоматически определит количество осей и массу каждой оси и отобразит эти данные в окне «Оси». Общий вес ТС, равный сумме весов осей будет отображен в окне «Весы»

| Первое взвешивание                                          |                                                                                                    |
|-------------------------------------------------------------|----------------------------------------------------------------------------------------------------|
| Транспорт                                                   | Первое взвешивание                                                                                                    |
| Транспортное средство                                       | Общие данные Характеристики Комбайнеры Накладная Оси                                                                                                    |
| • СО65МК 78<br><sub>RUS</sub> Фукс.<br>Марка:×              | № взвешивания: Виды операций: Автоматически ▼ ×   Организация: Наша организация Q Договор: Основной договор × Q   Подразделение: Осногвное подразденление ×                                                                                                    |
| Прицеп                                                      | Водитель: Иванов И.И. П/з справочника                                                                                                    |
| ника:<br>Марка:<br>Весы 1<br>Весы 1<br>STAB<<br>8020<br>SDK | Отправитель: Наша компания × Q Получатель: Компания получатель × Q   Пкт о тправления: Наш город × Q Пкт назначения: Город получателя × Q   Тип гурза: Серно × Q Груз: Зерно × Q   Тип цены: Физич. вес, за тонну Цена: 0.00 Сумма: 0.00   СтавкаНДС: Цена с НДС Сумма с НДС: 0.00 Олима: 0.00   Документ №: О по документу тара: 0 С весов Отклонение 0 |
| Оси<br>1: 2020                                              | Вес Время Источник Оператор                                                                                                    |
| 2: 1000                                                     | Брутто: кг: Весы                                                                                                    |
| 5. 5000                                                     | Тара: кг: Весы                                                                                                    |
|                                                             | Нетто: кг Объем: 0,00 м3                                                                                                    |
|                                                             | Примечание: Взвесить (F10) Закрыть                                                                                                    |

4. После того как первая TC заехало на весы, система распознавания номеров автоматически определит номер. Если, по какой-то причине (внешние факторы или система распознавания номеров не настроена), этого не произошло, введите номер транспорта вручную, предварительно установив галочку в поле «Фикс.»

| Транспорт<br>Транспортное средство- |                     |
|-------------------------------------|---------------------|
| · C065MK                            | 78 .<br>RUS — Фикс. |
| Марка:                              | ×                   |

ШЕсли установлена галочка «Фиксировать», то система распознавания уже не изменяет введенный номер ТС.

Если с данным ТС ранее проводилась операция взвешивания, произойдет автозаполнение полей записи.

Швнимание! Для автозаполнения не надо использовать справочник «Транспорт» (справочник для других целей)

- 5. Заполните все необходимые аналитические данные и реквизиты в закладках «Общие данные», «Характеристики», «Накладная».
- 6. Проверьте правильность введенных данных. Нажмите кнопку «Взвесить».
- 7. После стабилизации значения веса появляется окно подтверждения. В окне подтверждения взвешивания проверьте еще раз массу и нажмите **«Да»**.

Eсли весовой индикатор вместо значения веса отображает надпись Error или Перегруз это означает сбой оборудования. В этом случае необходимо прервать процесс и нажать кнопку «Отмена» до устранения сбоя.

| Подтверждение взвешив | ания             |           | × |
|-----------------------|------------------|-----------|---|
| Nº_                   | Номер ТС:        | C065MK 78 |   |
|                       | Первый отвес:    | 8 020     |   |
|                       | Второй отвес:    |           |   |
|                       | Нетто:           |           |   |
| • • • • •             | Нетто по док-ту: |           |   |
|                       | Отклонение:      |           |   |
| <br>Macca: 8          | 020              |           |   |
| Произвести ва         | Да               | Отмена    |   |

8. После взвешивания нажмите кнопку «Сохранить».

| Первое взвешивание                     | ×                                                                                                    |
|----------------------------------------|----------------------------------------------------------------------------------------------------|
| Транспорт                              | Первое взвешивание                                                                                                    |
| Транспортное средство                  | Общие данные Характеристики Комбайнеры Накладная Оси                                                                                                    |
| • СО65МК 78<br>RUS • Фикс.<br>Марка:   | № взвешивания: 0000000043 Виды операций: Автоматически ×<br>Организация: Наша организация Одоговор: Основной договор × О<br>Подразделение: Осногвное подразденление ×               |
| Прицеп                                 | Водитель: Иванов И.И. Из справочника                                                                                                    |
| •виз=•                                 | Отправитель: Наша компания × Q Получатель: Компания получатель × Q<br>П-кт отправления: Наш город × Q П-кт назначения: Город получателя × Q<br>Тип груза: Зерно × Q Груз: Зерно × Q |
| Весы 1 >STAB<                          | Тип цены: Физич. вес, за тонну  Цена: 0,00 Сумма: 0,00   СтавкаНДС:  Цена с НДС Сумма с НДС: 0,00                                                                                   |
| 8020                                   | Документ №: от: / По документу нетто: О<br>По документу брутто: По документу тара: О Свесов Отклонение О                                                                            |
| Оси                                    | Вес Время Источник Оператор                                                                                                    |
| 1: 2020<br>2: 1000                     | Брутто: 8 020 кг 30.05.2017 11:43:53 Весы Администратор 🔀                                                                                                    |
| 3: 5000                                | Тара: кг: Весы                                                                                                    |
|                                        | Нетто: КГ Объем: 0,00 м3                                                                                                    |
| {8A05F635-FE6F-437B-5752-DB28E730C473} | Примечание: Сохранить Закрыть                                                                                                    |

По умолчанию результат первого взвешивания автоматически запишется в БРУТТО. После второго взвешивания система сама определит, какому типу соответствует каждый отвес ТАРА или БРУТТО, и рассчитает НЕТТО. Исправлять или выбирать тип взвешивания (ТАРА или БРУТТО) не требуется.

В журнал добавляется строка с новым взвешиванием (желтым цветом обозначается незавершенное взвешивание).

| Взв                       | ешивания за і | период | , c "30.04.2 | 2017" по " | 30.05.2017" ( | последний ме | есяц)                                                                               |        |       |
|---------------------------|---------------|--------|--------------|------------|---------------|--------------|-------------------------------------------------------------------------------------|--------|-------|
| В Новое взвешивание (F10) |               |        |              |            |               |              |                                                                                     |        |       |
|                           | Дата          | Номер  | Вид          | Номер      | Марка тр.ср.  | Груз         | Дата брутто                                                                         | Брутто | Нетто |
|                           |               |        | операции     | тр.ср.     |               |              | яц)<br>Дата брутто Брутто Нетто<br>Дата тара Тара<br>30.05.2017 11:43: <b>8 020</b> |        |       |
|                           | 30.05.2017    | 00000  | Автомати     | C065MK     |               | Зерно        | 30.05.2017 11:43:                                                                   | 8 020  |       |
|                           | 11:43:53      |        |              | 78         |               |              |                                                                                     |        |       |

Просмотреть результаты взвешивания по осям можно на вкладке «Оси»

| Взвешивание: Взвешивание 000000004                                    | 3 от 30.05.2017                                   | 11:43:5 | 53 *             |                        |         |                   |      |                               |                            |      |        |          |                         |         | ×             |
|-----------------------------------------------------------------------|---------------------------------------------------|---------|------------------|------------------------|---------|-------------------|------|-------------------------------|----------------------------|------|--------|----------|-------------------------|---------|---------------|
| Открыть движение                                                      |                                                   |         |                  |                        |         |                   |      |                               |                            |      |        |          |                         |         |               |
| Транспорт<br>Транспортное средство<br>СО65МК 78<br>RUS<br>Марка:<br>× | Информац<br>Общие данные<br>Первый отвес<br>Тягач | ИЯ      | оактер<br>орой о | истики<br>твес<br>Типь | осей    | байнерь<br>тягач; | a H  | Іакладні<br>При<br><b>Кан</b> | ая (<br>Iцеп<br><b>1а3</b> | Фото | Оси    | T⊮<br>-C | 1ПЫ ОС<br>) <b>-ОО-</b> | ей      |               |
| Марка: Камаз Х                                                        | М/о рассто                                        | яния, м | MM               | 22                     | 00 1 1  | 00                |      |                               |                            |      |        |          |                         | -       |               |
|                                                                       | Нагрузки                                          | / Оси   | 1                | 2                      | 3       | 4                 | 5    | 6                             | 7                          | 8    | 9      | 10       | 11                      | 12      | Итого         |
|                                                                       | Фактическ                                         | ие, кг  | 2 020            | 1 000                  | 5 000   |                   |      |                               |                            |      |        |          |                         |         | 8 020         |
|                                                                       | Допустимы                                         | не, кг  | 6 000            | 7 500                  | 7 500   |                   |      |                               |                            |      |        |          |                         |         | 21 000        |
|                                                                       | Превышени                                         | ие, кг  | -                | -                      | -       | -                 | -    | -                             | -                          | -    | -      | -        | -                       | -       | -             |
| Весы 1                                                                |                                                   |         |                  |                        |         |                   |      |                               |                            |      |        |          |                         |         |               |
|                                                                       |                                                   | Bec     |                  | E                      | ремя    |                   |      | Источн                        | ик                         | _    | Опера  | тор      | Им                      | я весов | <u>ا</u>      |
|                                                                       | Брутто:                                           | 8 020   | ) кг             | 30.05.20               | 17 11:4 | 3:53              | Весы | I                             |                            | Адм  | инистр | атор     | Весы                    | 1       | ×             |
|                                                                       | Тара:                                             |         | кг               | :                      | :       |                   | Весь | 1                             |                            | ]    |        |          | Весы                    | 1       | ×             |
|                                                                       | Нетто:                                            |         | КГ               | Ođ                     | ьем:    |                   | 0.0  | 00 м3                         |                            |      |        |          |                         |         |               |
| {8A09F635-FE6F-437B-9792-DB28E730C473}                                | Примечание:                                       |         |                  |                        |         |                   |      |                               |                            |      |        |          |                         |         |               |
|                                                                       |                                                   |         |                  |                        |         |                   |      |                               |                            |      | TTH    | Печат    | ть • О                  | K 3anı  | ісать Закрыть |

#### Второе взвешивание

1. Подготовительные операции перед взвешиванием. Перед началом взвешивания убедитесь в том, что на платформе нет посторонних предметов. Показания на табло индикации веса должны быть равны нулю. Может возникнуть ситуация, когда показания на табло отличаются от нуля на -10..20 кг при ненагруженных весах (это может произойти в результате загрязнения платформы, влияния ветра, изменения температуры при длительном простое и т.п.). В этом случае нажмите кнопку «НУЛЬ» (обнуление) на Весовом индикаторе.

Проверьте, показания значений веса на весовом индикаторе и на панели, отображающей вес в программе, должны совпадать! В ином случае продолжать взвешивание нельзя.

- Выберите в журнале взвешиваний строку с незавершенным взвешиванием, согласно номеру TC, и нажмите кнопку «Новое взвешивание». Откроется мастер взвешивания для указанного номера транспорта, произойдет автозаполнение полей. Если строку с нужным номером не выбирать, полный номер TC надо в точности ввести в открывшейся форме мастера.
- Система автоматически определит текущее взвешивание, как второе, для данного транспорта. Все закладки и поля с данными и реквизитами будут заполнены автоматически в соответствии с первым взвешиванием. Проверьте результаты первого взвешивания, они будут отображаться на форме. Если их нет, значит номер TC введен неверно или первое взвешивание не производилось (или устарело).

| т ворос вовешивание                                 |                                                                                                    |
|-----------------------------------------------------|----------------------------------------------------------------------------------------------------|
| Транспорт                                           | Второе взвешивание                                                                                                    |
| Транспортное средство                               | Общие данные Характеристики Комбайнеры Накладная Оси                                                                                                    |
| • СО65МК 78<br><sub>RUS</sub> •<br>Фикс.<br>Марка:× | № взвешивания: 0000000043 Виды операций: Автоматически ▼×<br>Организация: Наша организация О Договор: Основной договор × О<br>Подразделение: Осногвное подразденление ×         |
| Прицеп                                              | Водитель: Иванов И.И. Из справочника                                                                                                    |
| Mapka: Kamas                                        | Отправитель: Наша компания × Q Получатель: Компания получатель × Q   Пкт отправления: Наш город × Q Пкт назначения: Город получателя × Q   Тип груза: Зерно × Q Груз: Зерно × Q |
| Весы 1 >STAB<                                       | Тип цены: Физич. вес, за тонну  Цена: 0,00 Сумма: 0,00   СтавкаНДС:  Цена с НДС Сумма с НДС: 0,00                                                                               |
| 18050                                               | По документу №: От: По документу нетто: О   По документу брутто: О По документу тара: О С весов Отклонение О                                                                    |
| Оси                                                 | Вес Время Источник Оператор                                                                                                    |
| 1: 3010<br>2: 10030                                 | Брутто: 8 020 кг 30.05.2017 11:43:53 Весы Администратор 🔀                                                                                                    |
| 3: 5010                                             | Тара: кг: Весы                                                                                                    |
| Результат 1-го взвешивания                          | Нетто: кг Объем: 0,00 м3                                                                                                    |
|                                                     | Примечание:                                                                                                    |
|                                                     | Взвесить (F10) Закрыть                                                                                                    |

4. Проверьте поля на соответствие, если требуется, откорректируйте и нажмите кнопку «Взвесить».  После стабилизации значения веса появляется окно подтверждения. В окне подтверждения взвешивания проверьте расчетные результаты. Значение НЕТТО может не соответствовать документам на отгрузку. Если данные устраивают, нажмите кнопку «Да».

| Подтверждение взвешив | RNHG                            |           | ×      |
|-----------------------|---------------------------------|-----------|--------|
| N                     | Номер ТС:                       | C065MK 78 |        |
|                       | Брутто:                         | 18 050    |        |
|                       | Tapa:                           | 8 020     |        |
|                       | Нетто:                          | 10 030    |        |
| <b>V</b>              | Нетто по док-ту:<br>Отклонение: |           |        |
| Macca: 1              | 8 050                           |           |        |
| Произвести ва         | звешивание?                     | Да        | Отмена |

6. Перепроверьте все данные и реквизиты, в случаете необходимости заполните или исправьте.

| Второе взвешивание                     | x                                                                                                    |
|----------------------------------------|----------------------------------------------------------------------------------------------------|
| Транспорт                              | Второе взвешивание                                                                                                    |
| Транспортное средство                  | Общие данные Характеристики Комбайнеры Накладная Оси                                                                                                    |
| • СО65МК 78.<br>Рикс.<br>Марка:        | № взвешивания: 0000000043 Виды операций: Оттрузка (Вывоз) ▼ ×<br>Организация: Наша организация Договор: Основной договор × Q<br>Подразделение: Осногвное подразденление × |
| Прицеп                                 | Водитель: Иванов И.И. 🛛 Из справочника                                                                                                    |
|                                        | Отправитель: Наша компания                                                                                                    |
| Popul                                  |                                                                                                    |
| Весы 1 >STAB<                          | Тип цены: Физич. вес, за тонну  Цена: 0,00 Сумма: 0,00   СтавкаНДС:  Цена с НДС Сумма с НДС: 0,00                                                                         |
| 18060                                  | Документ №: от:  По документу нетто: О   По документу брутто: 0 По документу тара: 0 С весов Отклонение 0                                                                 |
| >0<                                    |                                                                                                    |
| Оси                                    | Вес Время Источник Оператор                                                                                                    |
| 1: 3010<br>2: 10030                    | Брутто: 18 050 кг 30.05.2017 11:58:14 Весы Администратор 🔀                                                                                                    |
| 3: 5010                                | Тара: 8 020 кг 30.05.2017 11:43:53 Весы Администратор 🔀                                                                                                    |
|                                        | Нетто: 10 030 кг Объем: 0,00 м3                                                                                                    |
| {8A09F635-FE6F-4378-9792-DB28E730C473} | Примечание: Сохранить Закрыть                                                                                                    |

- 7. Не закрывая окна взвешивания, можно распечатать отчеты для водителя ТС (ТТН, Акт приема-сдачи, ТОРГ-12 и т.д.). Нажмите кнопку «**Печать**».
- 8. Последним нажимаем «Сохранить».

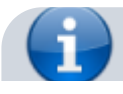

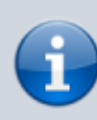

Просмотреть результаты взвешивания по осям можно на вкладке «Оси». В случае превышения максимально разрешенной массы, система автоматически рассчитает массу перегруза и отобразит эту информацию.

| Взвешивание: Взвешивание 000000004     | <mark>13 от 30.05.20</mark> 1 | 17 11:43: | 53      |          |          |         |      |        |      |      |         |       |       |        |             |
|----------------------------------------|-------------------------------|-----------|---------|----------|----------|---------|------|--------|------|------|---------|-------|-------|--------|-------------|
| Открыть движение                       |                               |           |         |          |          |         |      |        |      |      |         |       |       |        |             |
| Транспорт                              | Информа                       | ция       |         |          |          |         |      |        |      |      |         |       |       |        |             |
| Транспортное средство                  | Общие данны                   | sie Xap   | рактери | истики   | Ком      | байнерь | a H  | акладн | ая 9 | Рото | Оси     |       |       |        |             |
| • C065MK                               | Первый оте                    | вес Вт    | орой от | пвес     | . ocoŭ   | TOPALI  |      |        |      |      |         | т     |       | 010    |             |
| Марка:                                 | The second                    |           |         | I VII IB | IUCEN    | THI ON  | a    | Кан    | 183  |      |         | -0    | -00-  | eи     |             |
| - Прицеп                               |                               | T         |         |          |          |         |      |        |      |      |         |       |       |        |             |
|                                        |                               | 1         |         |          |          |         |      |        |      |      |         |       |       |        |             |
| RUS                                    |                               |           | 0       | ۲        | 0        |         |      |        |      |      |         |       |       |        |             |
| Марка: Камаз Х                         | M/o pacc                      | тояния, м | MM      | 22       | 00 11    | 00      |      |        |      | -    |         |       |       |        |             |
|                                        | Нагрузк                       | и / Оси   | 1       | 2        | 3        | 4       | 5    | 6      | 7    | 8    | 9       | 10    | 11    | 12     | Итого       |
|                                        | Фактиче                       | ские, кг  | 3 010   | 10 030   | 5 010    |         |      |        |      |      |         |       |       |        | 18 050      |
|                                        | Допусти                       | мые, кг   | 6 000   | 7 500    | 7 500    |         |      |        |      |      |         |       |       |        | 21 000      |
| Recui 1                                | превыше                       | лис, кі   |         | -2 330   |          |         | -    | -      | -    | -    |         |       | -     |        |             |
|                                        |                               |           |         |          |          |         |      |        |      |      |         |       |       |        |             |
|                                        | _                             | Bec       |         | E        | ремя     |         |      | Источн | ик   |      | Опера   | тор   | Им    | я весо | В           |
|                                        | Брутто:                       | 18 050    | ) кг    | 30.05.20 | 17 11:5  | B:14    | Весы | I      |      | Адм  | инистра | атор  | Весы  | 1      | ×           |
|                                        | Тара:                         | 8 020     | ) кг    | 30.05.20 | 17 11:43 | 3:53    | Весы |        |      | Адм  | инистра | атор  | Весы  | 1      | ×           |
|                                        | Нетто:                        | 10 030    | ) кг    | Of       | ьем:     |         | 0.0  | )0 м3  |      |      |         |       |       |        |             |
| {8A09F635-FE6F-437B-9792-DB28E730C473} | Примечание:                   |           |         |          |          |         |      |        |      |      |         |       |       |        |             |
|                                        |                               |           |         |          |          |         |      |        |      |      | TTH     | Печат | ъ - О | K 3an  | исать Закры |

Взвешивание завершено. Теперь в журнале оно будет отображаться зеленым цветом(завершенное взвешивание). В случае необходимости (если есть права) вы можете открыть документ взвешивания в журнале для редактирования.

График изменения веса во время взвешивания в журнале регистрации ТС ПО «Менеджер Сервера АВТО» будет иметь вид:

Пошаговая инструкция для весовщика. Поосное взвешивание на обычных весах с полным заездом TC на платформу

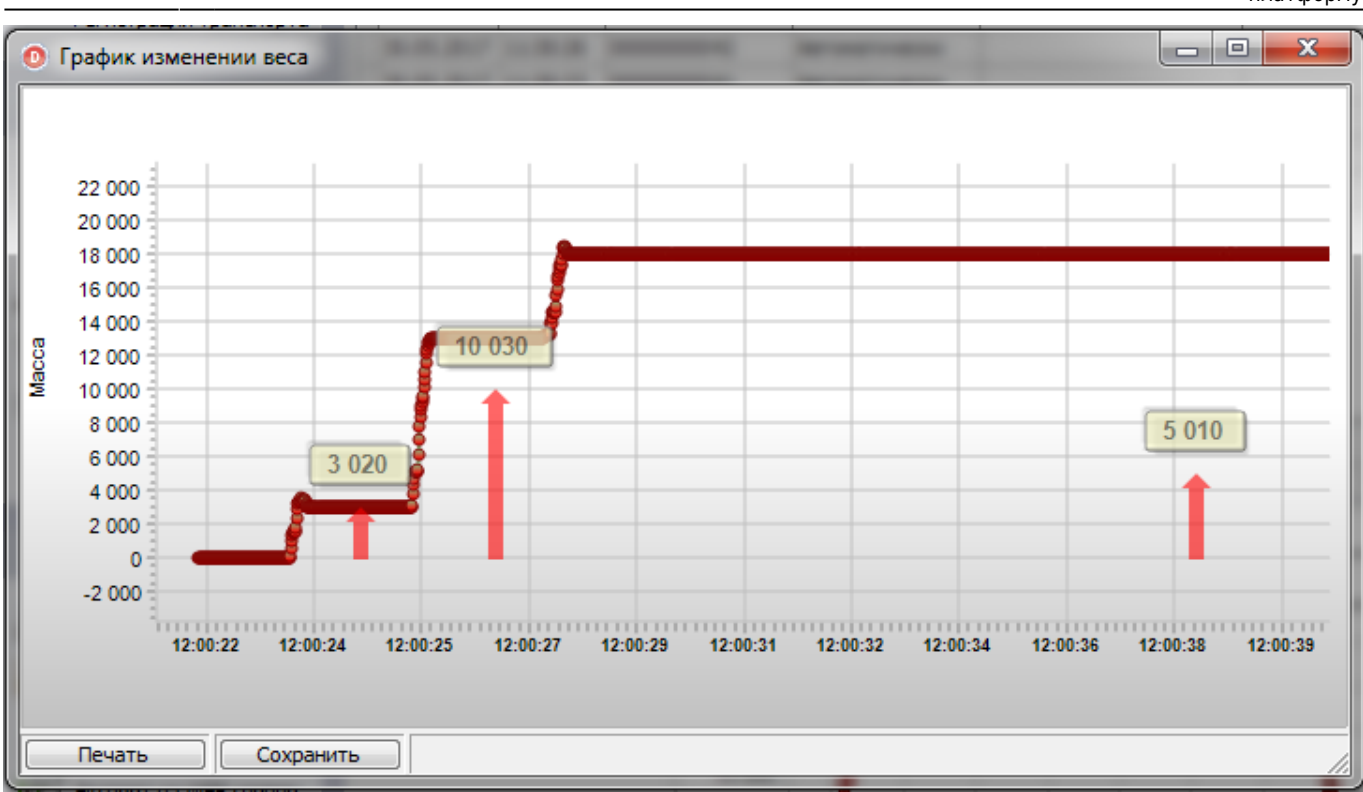

~~DISCUSSION|Обсуждение и комментарии к материалу~~

From: https://docuwiki.vesysoft.ru/ - База знаний

Permanent link: https://docuwiki.vesysoft.ru/doku.php?id=1svt:1spoosndlinplat

Last update: 2017/12/18 11:40

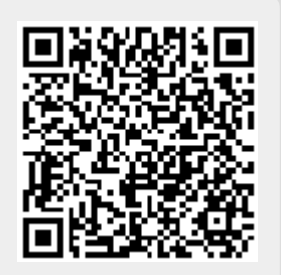